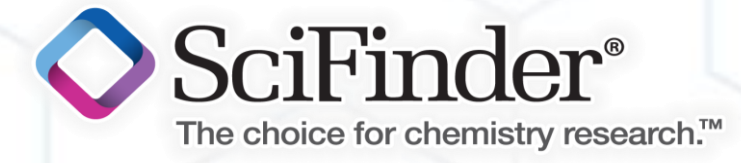

近期大家會發現使用 Chrome 瀏覽器無法使用結構畫板 Java 版本,是因為 Chrome 的更新導致如此,解決辦法請詳看以下步驟,跟著步驟調整即可使用喔!!

第1步驟 於 Google 瀏覽器 Chrome <chrome://flags/#enable-npapi>

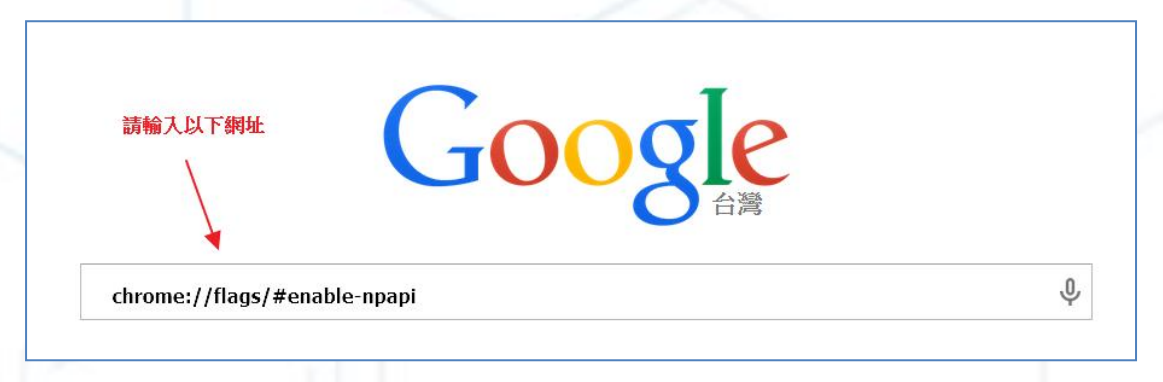

第2步驟

第3步驟 立即重新啟動網頁,即可使用。或者將網頁關掉重新開啟也是OK

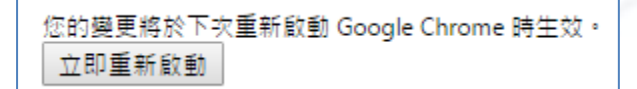

有任何疑問,或需要提升 SciFinder 檢索技巧與相關知識 歡迎隨時與我們聯繫

CAS-Representative Taiwan

許傳奇先生 / 許佳儒 小姐

+886 2571 3369 #228, 213

cas.tw@igrouptaiwan.com